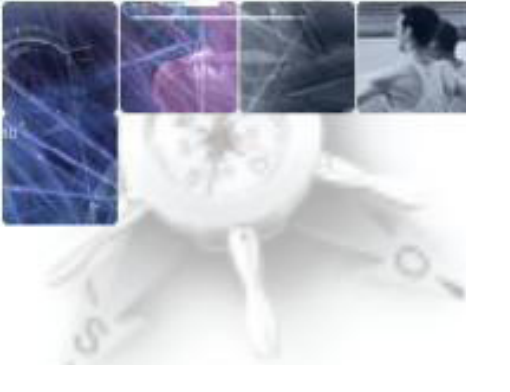

## LA CLÉ OTP à partir d'un accès internet grand public

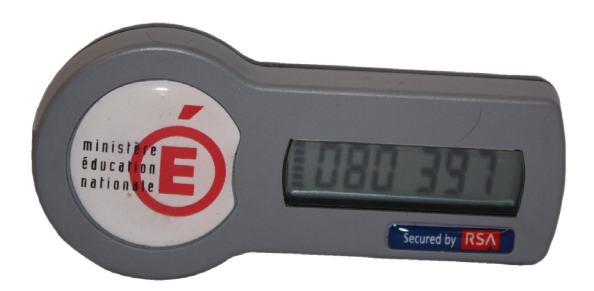

## INITIALISATION DE SA CLÉ (uniquement lors de la première connexion)

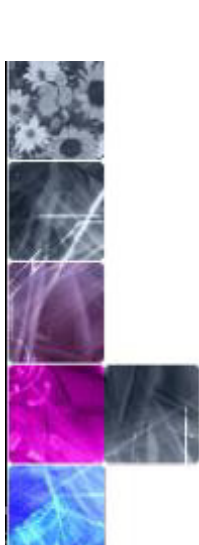

URL de connexion à l'adresse académique https://externet.ac-creteil.fr

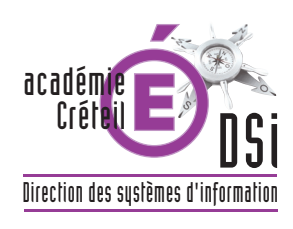

## Page écran n°1 : une fois connecté à https://externet.ac-creteil.fr

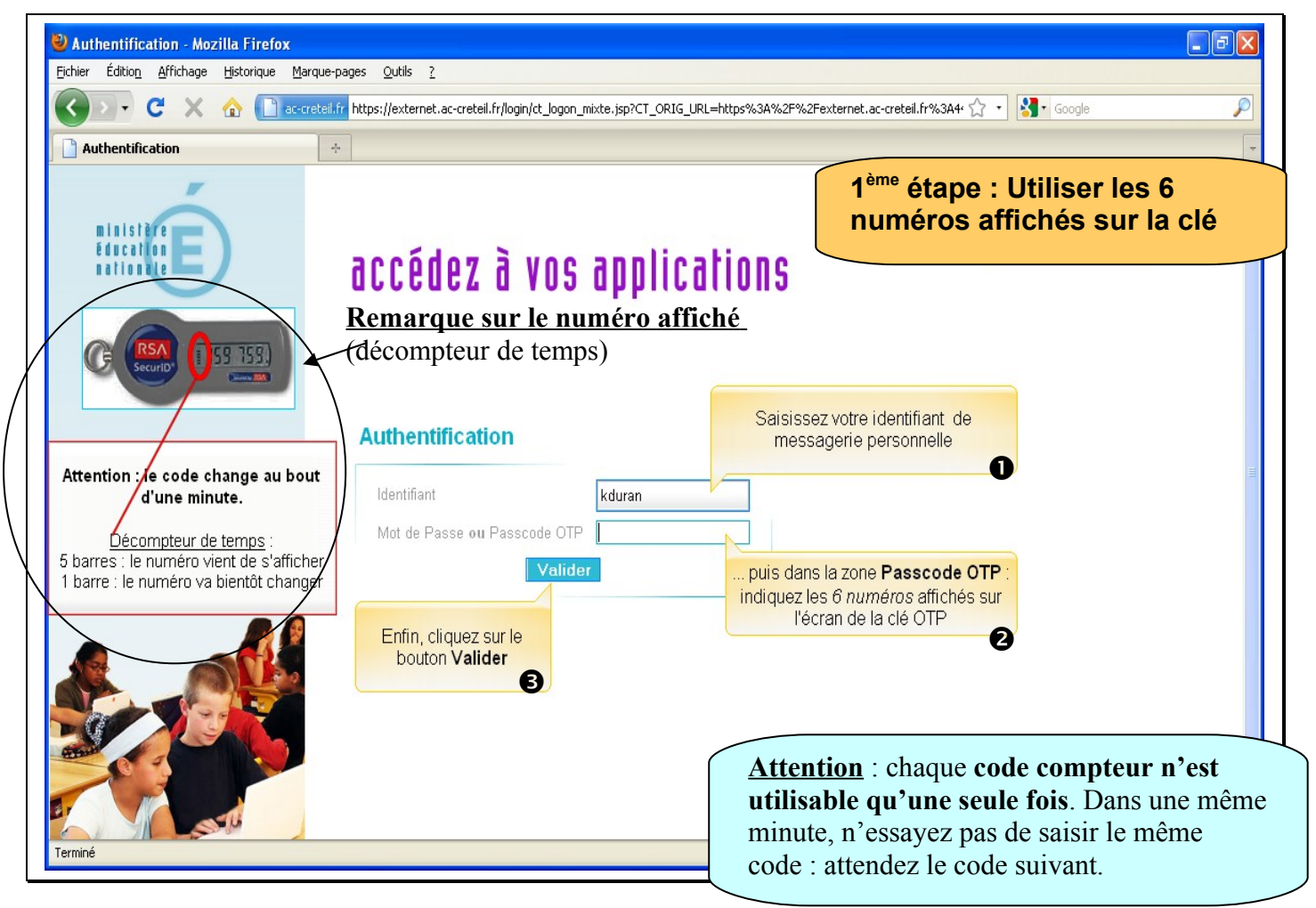

Page écran n°2 : Détermination d'un mot de passe (CODE PIN)

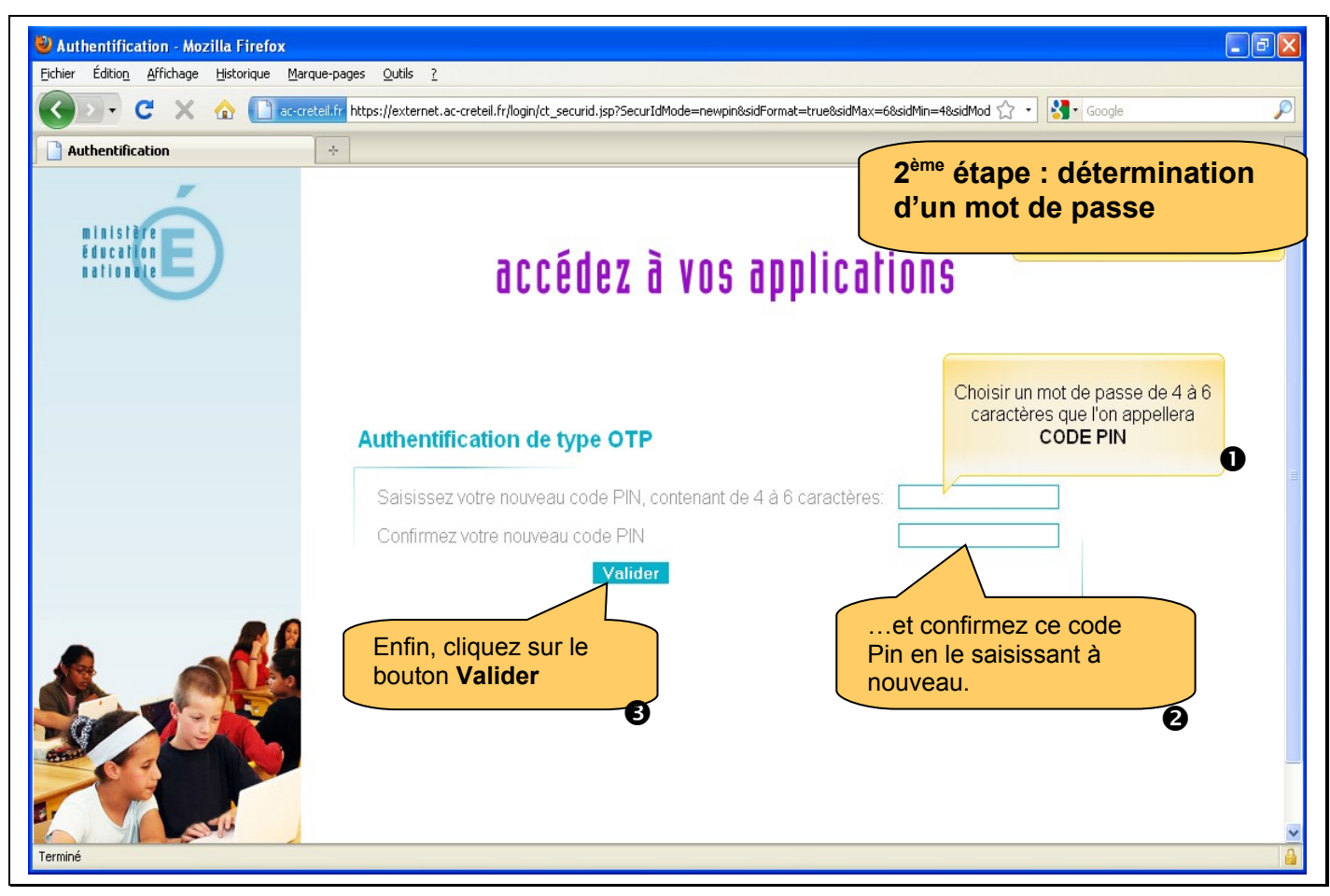

## Page écran n°3 : confirmation du PASSCODE

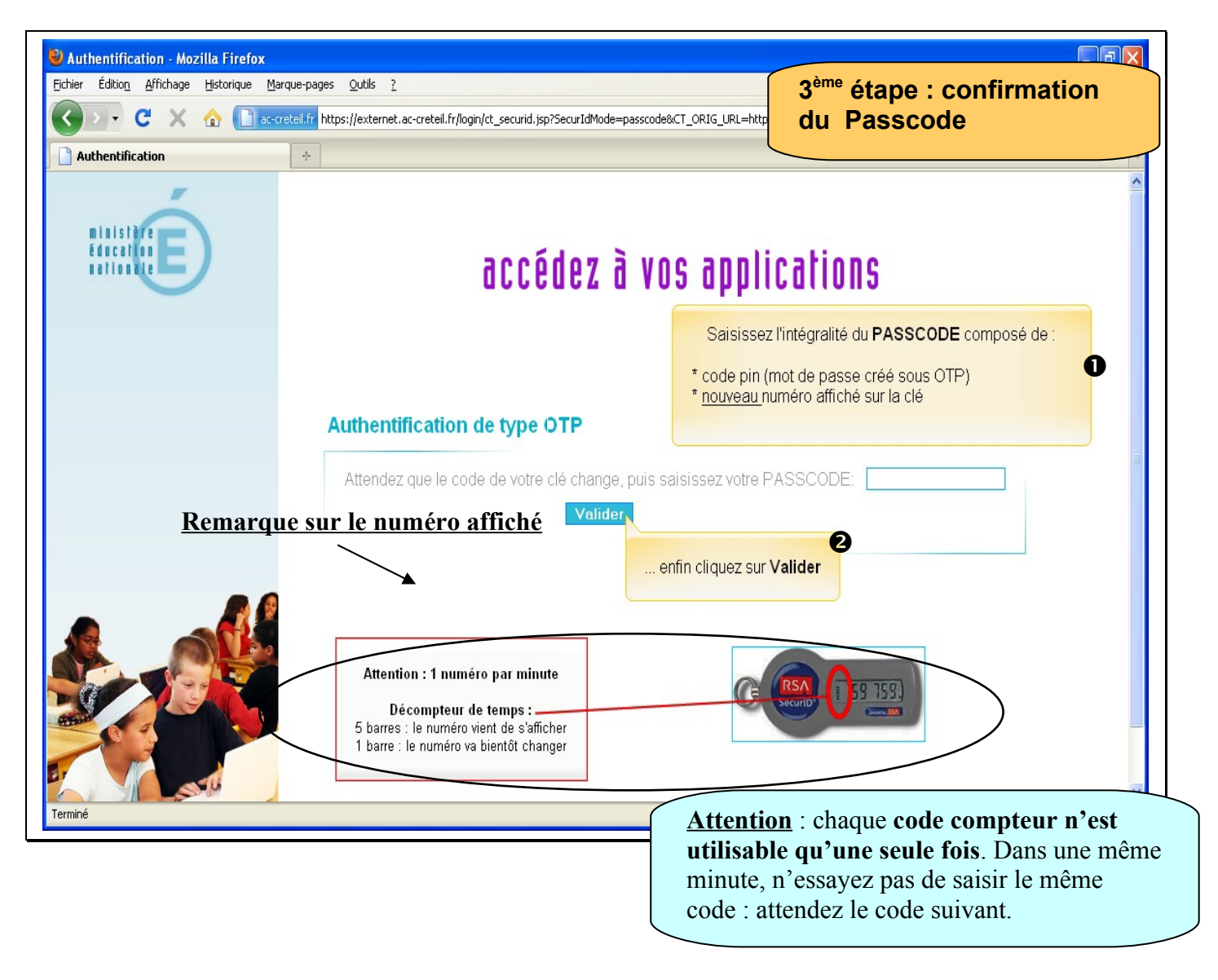